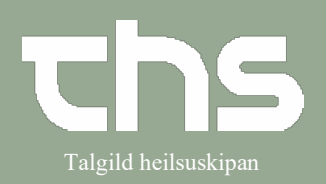

# Planlagte aktiviteter

| STIG                                                                                                    | SKÍGGJAMYND                                                                                                    |
|----------------------------------------------------------------------------------------------------|----------------------------------------------------------------------------------------------------|
| Vel <b>Booking</b> og <b>Planlagte aktiviteter</b>                                                                                                    | Menu       P-tal       Fornavn         INITE Idde       Søg i menuen       Image: Søg i menuen         Idde       Arkiv       >         Patient       >       >         Oversigter       >       >         Henvisning       >       >         Patientadministration       >       _         Journal       >       _         Medicin       >       _ |
| Leita borgarar fram<br>Fyri at leita borgarar fram skal veljast<br>í millum <b>Valgt patient</b> ella <b>Alle</b><br><b>patienter</b>                                                                                                    | O Valat nation                                                                                                    |
| Í skiljiblaðnum <b>Aktiviteter</b> er tað<br>møguligt at leita eftir planløgdum<br>aktivitetum, tað kann veljast í millum<br>Behandlende enhed, Aktivitet,<br>Ressource o.s.fr.<br>Trýst á <b>Tilføj</b> á tað, sum ynskiligt er at<br>leita fram | Planlagte aktiviteter Vis for: O Valgt patient O Alle patienter Aktiviteter Udeblevne kontakter                                                                                                    |
| Set flugubein <b>í Udvidet søgning af</b><br><b>datovilkår</b><br>Set tíðarskeið í <b>Not./Book dato</b><br>Trýst á <b>Søg</b> knøttin                                                                                                    | ✓ Udvidet søgning af datovilkår         F.o.m         Sat på venteliste            Not/Book dato         01-08-2021                                                                                                    |

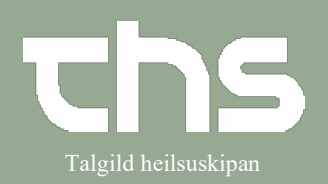

#### Planlagte aktiviteter

Í hesum døminum er leita eftir: Gigni – tíðarskeið frá 01.06.2024 – til (einki enda dato)

Úrslitið av leitingini vísir hvørjir borgarar eru planlagdir til at fáa eina tíð hjá Gigni.

| Vis for: O Valgt patient (          |                |                      |                  |                  |                             |                   |            |                                  |
|-------------------------------------|----------------|----------------------|------------------|------------------|-----------------------------|-------------------|------------|----------------------------------|
|                                     | Alle patienter |                      |                  |                  |                             |                   |            |                                  |
| Aktiviteter                         | ontakter       |                      |                  |                  |                             |                   |            |                                  |
| Aktiviteter                         |                |                      |                  |                  |                             |                   |            |                                  |
| <vælg af="" type="" valg=""></vælg> | •              | ▼ Tilføj             | Fjern 🗹          | Udvidet søgn     | ing af datovilkår           |                   |            | Tam                              |
| Navn                                |                | Værdi                | Sa               | at på venteliste | F.O.M                       |                   |            | 1.0.m                            |
| Rehandlende enhed                   | Giani          |                      |                  | Net /Deels dete  |                             |                   |            |                                  |
|                                     |                |                      |                  | NOL/BOOK Dato    | 01-06-2024 🗧 🔛              |                   |            |                                  |
|                                     |                |                      |                  | Kort varsel      | V Ikke booket 🔄 Bool        | tet               |            |                                  |
|                                     |                |                      |                  | Akut 🗌 Vis       | alle aktiviteter fra serier |                   |            |                                  |
|                                     |                |                      |                  |                  |                             |                   | Antal:     | 12 styk                          |
| Not. dato Indkald. status           | Personnummer   | Navn                 | Aktiv            | vitet            | Ansvarlig kliniker          | Behandlende enhed | Book, dato | Bookinginformatio                |
| 11-06-2024                          | 021122-6SA1    | Atlas Simonsen       | Heimavitjan      |                  | Heilsufrøðingur 4 Gign      | Gigni             |            |                                  |
| 11-06-2024                          | 180343-0CV2    | Vibe 1 Carlsen       | Heimavitjan      |                  | Heilsufrøðingur 4 Gign      | Gigni             |            |                                  |
| 11-06-2024                          | 010208-6LS1    | Lilleman Sørensen    | 1. flokkur - inr | nskúling         | Testbrúkari Royndars        | Gigni             |            | tosa um Cosmic                   |
| 11-06-2024                          | 171223-6FC1    | Cuba Finsen          | Heimavitjan      |                  | Heilsufrøðingur 3 Gign      | Gigni             |            | Kostvitjan                       |
| 24-00-2024                          | 40404-01/02    | Dahbu Kaudana        | 1 iennavigan     |                  | Lailaufa Sic 4 O            | Oigni             |            | sectio, inniego i lo             |
| 25-06-2024                          | 121210-6KB1    | Elli Lypson          |                  |                  | Hellsufrøðingur 1 Gign      | Gigni             |            | uppfylgjan<br>foroldrini komo br |
| 13-08-2024                          | 150621-6KC2    | Cavenna Kn           |                  |                  | Heilsufraðingur 9 Gign      | Gigni             |            | Obstvekt                         |
| 14-08-2024                          | 110724-6SN1    | Nøtte Simonsen       | Heimaviian       |                  | Heilsufrøðingur 3 Gign      | Giani             |            | Her kann en skriva               |
| 28-08-2024                          | 270122-6MM2    | Mozzarella Mikkelsen | Heimavitian      |                  | Heilsufrøðinaur 5 Gian      | Gigni             |            |                                  |
| 02-09-2024                          | 081015-6FN2    | Nutella Frandsen     | Tørvsvitjan og   | g uppfylging     | Heilsufrøðingur 3 Gign      | Gigni             |            | Skal ringja til marr             |
| 12-09-2024                          | 041119-6HP1    | Pesto Hansen         | Tørvsvitian og   | a uppfylaina     | Heilsufrøðingur 3 Gign.     | Giani             |            | Uppfylging.                      |
|                                     |                |                      |                  | Е                | DU (                        | SV)               |            |                                  |
|                                     |                |                      |                  | E                | DU (                        | (SV)              |            |                                  |

# Planlagte aktiviteter

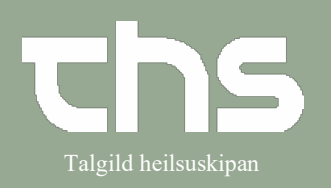

| Planlagdi aktiviteturin sæst í høgra<br>horni.<br>Tryggja tær, at tað er rætti kalendari.<br>Leita tíðina fram, har borgarin skal<br>bookast. | I 1000-2024     I 1000-2024        I I 1000-2024 |
|----------------------------------------------------------------------------------------------------|----------------------------------------------------------------------------------------------------|
| Høgra trýst og vel <b>Fribooking</b>                                                                                                    | to 150824 Heilsufrøðingur 3 Gigni (Heilsufrøðin         08:00         09:00         10:00         11:00         Fribooking         12:00                                                                                                    |

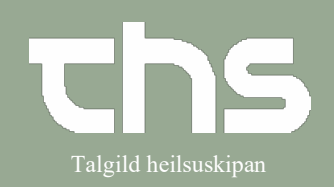

#### Planlagte aktiviteter

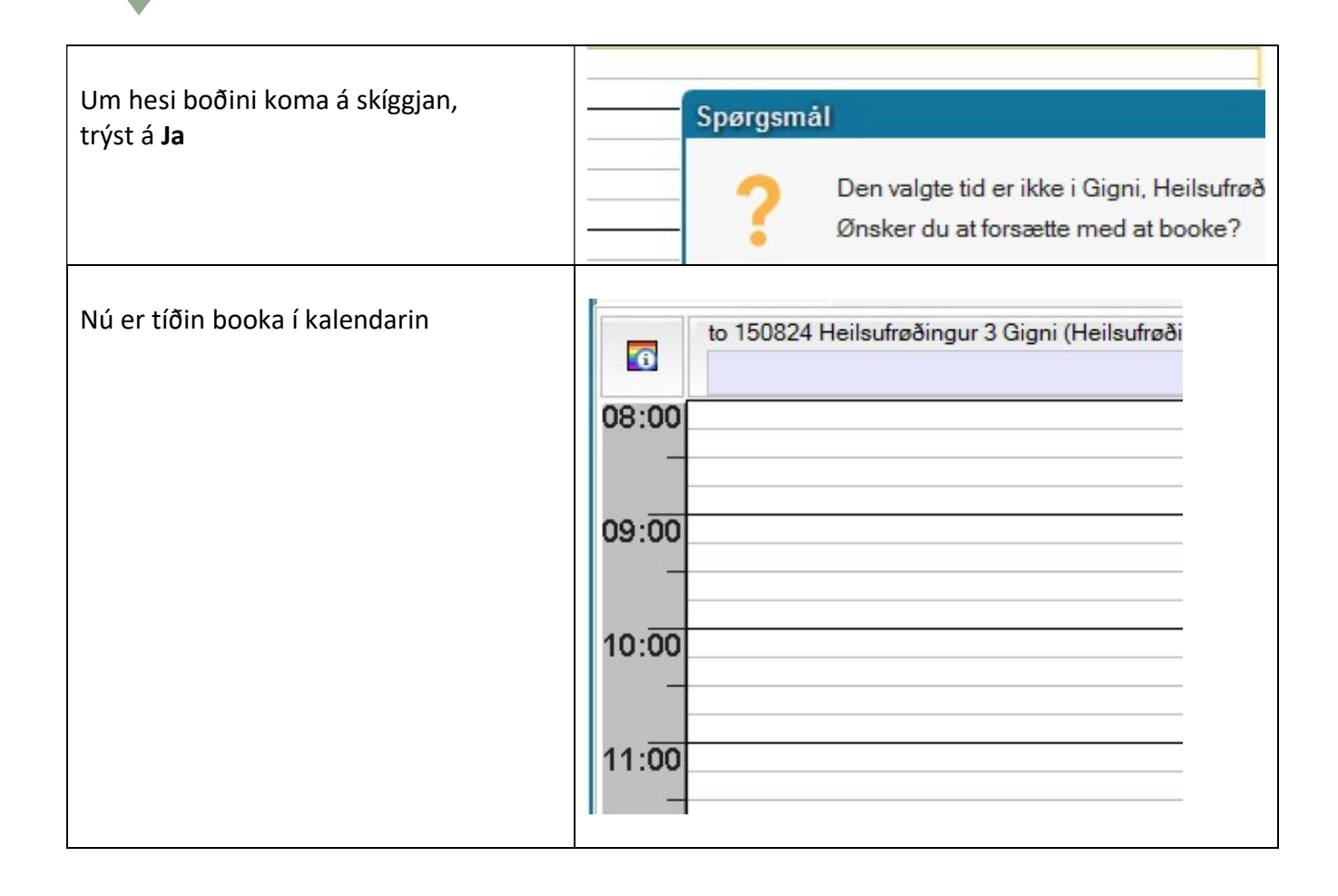